## Adding Magazine Holdings

For regular magazines: Zoobooks, Appleseeds, Cat Fancy, Dirt Bike etc. The general cataloging "rule" is: 1 <u>Bibliographic Record</u> with **Multiple** <u>Holdings</u>

| W٢      | IEN YOU GET A NEW ISSUE IN FOR THESE:                                   | M3                 | Cataloging                     |                   |                                                       |              |                   |                        |                      |                    |  |
|---------|-------------------------------------------------------------------------|--------------------|--------------------------------|-------------------|-------------------------------------------------------|--------------|-------------------|------------------------|----------------------|--------------------|--|
| 1.      | Open CATALOGING                                                         | Eile (             | <u>E</u> dit ⊻iew <u>H</u> elp |                   |                                                       |              |                   |                        |                      |                    |  |
| 2.      | Do a Bibliographic Search on the <b>TITLE</b> ( <i>ex. Zoobooks</i> )   |                    |                                |                   |                                                       |              |                   |                        |                      |                    |  |
| 3       | Click Magazine's Bib Record to bring up its holdings                    |                    | Coll 852/a                     | refix 85          | 2/ Call# 852/h                                        | ltem 852/i   | 'ol.852/          | /                      | Title 2              | 245/a              |  |
| 4       |                                                                         | 1                  | U WGSH                         |                   | 599.63                                                | WEX          |                   | The came               | sl family /          |                    |  |
| 4.      | Dble Click on I of the holding records to open it.                      | U WGSH             |                                | 599.74            | Bie                                                   |              | Polar bea         | (\$ /                  |                      |                    |  |
|         |                                                                         | 3                  |                                |                   | 533.65                                                | BIEL         |                   | Delphine & porpoises / |                      |                    |  |
|         |                                                                         | 4                  |                                |                   | Magazine Zoobooks 2007 Zoobooks by Wildlife Education |              |                   |                        |                      | ducation           |  |
|         |                                                                         | 6                  | WGSH                           |                   | Magazine                                              | March 2008   |                   | Zoobook                | aks.                 |                    |  |
|         |                                                                         | 7                  | WGSH                           |                   | Magazine                                              |              |                   | Zoobook                | pooks.               |                    |  |
| ~       |                                                                         | 8                  | 8 WGSH MAGAZINE Zoobooks.      |                   |                                                       |              |                   |                        |                      |                    |  |
| On      | ce you're in the HOLDING RECORD:                                        |                    |                                |                   |                                                       |              | ••••••            | • • • • • • • • •      | / <sup></sup>        |                    |  |
| 1.      | Click the <b>DUPLICATE</b> radio button (upper right side)              |                    |                                |                   |                                                       |              |                   |                        |                      |                    |  |
| 2       | Click the SAVE button                                                   | 1                  | ocation 852/ix 8               | 853II# 852<br>MAG | Item Part 852/i                                       | Volume 852/m | Create<br>0801290 |                        | Price 852/9          | Grou               |  |
| 2.      |                                                                         | 2                  | U WGSH                         | MAG N             | 44Y 2007                                              |              | 08012300          | · ×4                   | p2.00usd<br>p2.00usd | 00000              |  |
|         | (The record will <b>"flash"</b> briefly onscreen, how you will know you | 3                  | □ WGSH                         | MAG J             | AN. 2008                                              |              | 0801290           | <br>. x4               | p2.00usd             | 00000              |  |
|         | now have a new "duplicated" record is that you'll see there is No       | -                  |                                |                   |                                                       |              |                   |                        |                      |                    |  |
|         | Barcode in the 852p field)                                              | -                  |                                |                   |                                                       |              |                   |                        |                      |                    |  |
| 3.      | Change the Date, etc.                                                   |                    |                                | $\sim$            |                                                       |              |                   |                        |                      |                    |  |
| 4       | Scan in new barcode                                                     | 008                | 8                              | 830504c:          | .9839999caumr:                                        | 1m 0 oQeng o | 1                 |                        | -                    | -                  |  |
| т.<br>_ |                                                                         | 010                | ) a                            | sn 83007          | 729                                                   |              | /                 | -                      | After Sa             | aving              |  |
| 5.      | Click the <b>CLOSE</b> radio button (above where you clicked            | 022                | 20 a)                          | 0737-900          | 15                                                    |              |                   | -                      | C Clos               | se                 |  |
|         | DUPLICATE)                                                              | 032                | b/USPS                         |                   |                                                       |              |                   |                        |                      |                    |  |
| 6       | Click SAVE                                                              |                    | I[5]                           |                   |                                                       |              |                   |                        |                      | v DID<br>v Holding |  |
| 0.      |                                                                         |                    |                                |                   |                                                       |              |                   |                        |                      | wholding           |  |
|         |                                                                         |                    |                                |                   |                                                       |              |                   |                        | 🚽 🗖 Ma               | rk for Deletio     |  |
|         | You've now made a new holding for a new issue of a                      | LDF                | 2                              | cxm u             |                                                       |              |                   |                        |                      | narata Ualdi       |  |
|         | Tou ve now made a new nording for a new issue of a                      | 001                | 001 0000015429                 |                   |                                                       |              |                   |                        |                      |                    |  |
|         | magazine:                                                               | 004                |                                | 20000014          | 1115707.0                                             |              |                   |                        | BC Prefix            | Start              |  |
|         |                                                                         | 008                |                                |                   |                                                       |              |                   |                        |                      |                    |  |
|         |                                                                         | 852 0 • 0 • a WGSH |                                |                   |                                                       |              |                   |                        |                      |                    |  |
|         |                                                                         |                    | h MAG                          |                   |                                                       |              |                   |                        | Prev                 |                    |  |
|         |                                                                         |                    |                                | DEC. 200          | /                                                     |              |                   |                        | First                |                    |  |
|         |                                                                         |                    | p28881000363                   |                   |                                                       |              |                   |                        |                      |                    |  |
|         |                                                                         | 050                |                                |                   |                                                       |              |                   |                        |                      |                    |  |
|         |                                                                         | <b></b>            | -1                             |                   |                                                       |              |                   |                        |                      |                    |  |